POS-58M Mini Thermal Receipt Printer

# **USER'S MANUAL**

Our honorific customers,

Thank for your choosing our POS-58M series thermal receipt printer. Please read the manual carefully before use it!

POS-58M series mini printers including: POS-58MU (USB interface), POS-58MB (Bluetooth interface).

POS-58M series mini thermal printer could be used in mobile office site such as traffic, post, transportation and commercial receipt printer such as supermarket, tobacco, clothing and so on.

This product has the following characteristics: easy paper loading, lightweight, attractive appearance, easy maintenance. Low power consumption, low running costs. High printing speed, high quality, low noise and so on. You can choose Bluetooth or USB communication mode freely. Bluetooth mode should be used together with handheld POS terminals, Android phones, table PC, etc. This printer has a paper source sensor, could detects the paper loaded status automatically.

Please keep this manual well for future reference!

# Packing list

| name                                  | quantity |
|---------------------------------------|----------|
| Printer                               | 1PC      |
| Power adaptor                         | 1PC      |
| User's manual                         | 1PC      |
| Drivers CD (only for POS-58MU)        | 1PC      |
| Communicate Cable (only for POS-58MU) | 1PC      |
| Thermal paper roll                    | 1PC      |

# 1. Specification

- Easy paper loading
- Printing method: Thermal dot line printing
- Printing speed(max): 80mm/s
- Printing width: 48mm (paper width: 58mm)
- Characters/line: 16PCS Chinese/line, 32PCS Western letters symbols/line
- Support Characters: Chinese GB2312 and Western letters symbols (total:8178PCS)
- Characters Size: Western letters symbols: 12×24 dots; Chinese: 24×24 dots.
- Control command: Support ESC/POS printing command set. Support Western letters symbols and Chinese characters. Support Negative, Mirror Image, Upper line and Underline, row distance and word distance adjustment function and so on.
- Communication: USB / Bluetooth
- > Driver: Support WINDOWS XP/VISTA/Win7 OS.
- Power adapter: DC9V/1A
- Dimension: 115mm×84mm×46mm
- ➢ Working environment: temperature 0-50℃, humidity:10-90% RH

## 2. Parts illustration

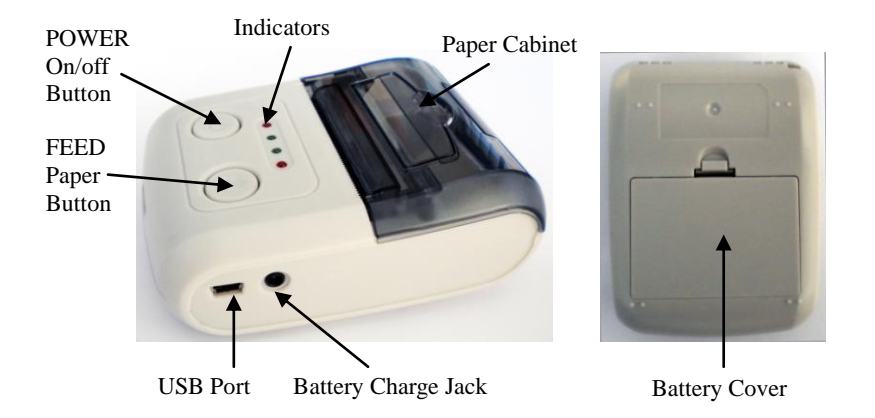

## 3. Driver

To POS-58MU (USB Communication Port), before using this printer, you need to install the driver for USB to PL2303 first. The driver support Windows XP/VISTA/Win7 OS.

## 4. Thermal paper loading

Open the printer's paper cabinet, put the thermal paper into it and close the paper cabinet cover. Press the POWER on/off button to power on the printer, if the sensor detects paper less, the red indicator will light on, and waiting for loading paper. During the process of loading paper, while the paper sensor detects the paper again, the red indicator light will turn off.

After paper installed correctly, if feed paper does not reach ideal effect, you can press "FEED" button to adjust manually.

This printer is easy paper loading structure. Put one paper roll into the paper cabinet and makes sure the smooth side of thermal paper face to the print head, then covered with printer paper deck lid.

Attention: Do not use the paper roll which stick to core roll, otherwise, the printer cannot detect the correct end of the paper, it will damage the printer!

# 5. Indicators and keys functions description

# 1) Indictors

There are four indicators in the printer, from left to right it is: Power (red), Bluetooth (green), Battery Charge (green), Paper less (red).

# a) Power indicator:

Full battery (4 cells): power indicator long bright

3 cells: flash every 2 seconds

2 cells: flash every second

1 cells: flash every 0.5 second

# b) Bluetooth indicator:

Search status: flash quickly, every 0.1 second Standby status: flash slowly, every 2 second Connected status: long bright

# c) Battery charge indicator:

Light on: charging

Light off: charge over or does not connected with adaptor

## d) Paper less indicator:

Light on: paper less; Light off: paper installed

## 2) Buttons:

There are two buttons in the printer, from left to right it is: Power on/off button and Feed paper button.

a) Power on: Press the "POWER" button and hold on till the power indicator light on or flash.

- b) Power off: Press the "POWER" button.
- c) Feed Paper: Press the "FEED" button. It will feed paper 20mm every time.

# 6. Self-inspecting

Self-inspecting could detect whether the printer is in a normal state or not. If can print configuration list correctly, it means the printer work normal, otherwise needs to repair.

Self-inspecting operation method: In the Power off state, Press down and hold on the "POWER" and "FEED" buttons at the same time, until the printer starts printing an inspecting page.

## 7. Printing by Bluetooth

POS-58MB Mini Bluetooth thermal printer supports Android and WINCE operating system for mobile phones, MID and other handheld devices, methods of operation are as following:

Connect the printer to terminal device via Bluetooth. Bluetooth name of the printer is: POS58MB, pairing code is: 0000. After connected normally, you can execute printing work by the terminal device Print function.

## Tips:

If something happened as following, please deals with it follow the instructions:

- Cannot find the printer by Bluetooth? Power off the printer, then power on it and search again, if found the printer then operating following above items.
- 2) Found and connected to the printer by Bluetooth but could not print normally? Following above items to Power on and connect to printer again, if still cannot print normally, please check the application software which running on terminal device is work normally.

## 8. Printing by USB (Just for POS-58MU)

Connect the communication cable between the printer (USB interface) and the computer or other device (USB interface), then power on the printer to execute printing work. (Before using the printer to execute printing work, you need to install the special driver first. (The driver and illustration of install operation in attached CD).

## 9. FQA(frequently question answer)

If the printer can't work normally, please inspect it as following first. If the fault still, please contact to your seller or customer service center.

a) All the indicators on the panel are not lit?

Please check the battery is installed correctly or not and then press the POWER button try to power on the printer.

b) Press the "FEED" key does not feed the paper, the printer dose not print?

Power off the printer and check if there is paper jam or the print head is overheated. After confirmed that do not exist these phenomena, power on the printer and try again. If still not print, please contact to your seller or customer service center. c) Indicator work normal, but the printer does not print?

Restart the printer and do Self-inspecting operation, if the Self-inspecting runs normal, check following items:

- Check the communication cable between printer and computer meets the specifications.(POS-58MU)
- Check the both interfaces that connect with cable are well or not. (POS-58MU)
- > Check the connection between printer and device is normal by Bluetooth. (POS-58MB)
- d) The printer has a print action, but did not print the data?

Check the thermal paper installed correctly or not, makes sure the smooth side of thermal paper face to the print head.

## 10. Precaution

- 1) The printer should be installed in a stable place to avoid vibration and impact printer.
- 2) Do not use or store the printer in heat, humidity and polluted circumstance.
- 3) Connect the printer's power adapter to a properly grounded outlet, avoid to use

together with large motors or other devices that could lead to power supply voltage fluctuations.

4) Avoiding water or conductive materials into the inside of the printer, in the event, turn off the power immediately.

- 5) If long time does not use the printer, please disconnect the power adaptor.
- 6) Users are not allowed to disassemble the printer for repairing or modifying.
- 7) Use the power adapter that matched with the printer.
- 8) To ensure print quality and life, it is recommended to use high quality thermal paper.
- 9) When plug cable, make sure the power is turned off. Do not pull the soft part of the cable directly when pulling the cable.

# 11. Part ESC/POS printing command illustration

## 1) Command set

| Туре              | Command | Name                                  |  |
|-------------------|---------|---------------------------------------|--|
| Drint Commond     | LF      | Print and line feed                   |  |
| Print Command     | ESC J   | Print and Feed n dots paper           |  |
| Line specing      | ESC 2   | Select default line spacing           |  |
| Command           | ESC 3 n | Set line spacing                      |  |
| Command           | ESC a n | Select justification                  |  |
|                   | ESC ! n | Select print mode(s)                  |  |
|                   | ESC { n | Turn upside-down printing mode on/off |  |
| Character Command | ESC B n | Turn inverting printing mode on/off   |  |
|                   | ESC R n | Select and internation character set  |  |
|                   | ESC t n | Select character code table           |  |
|                   | ESC *   | Select bit-image mode                 |  |
| Bit Image Command | GS *    | Define downloaded bit image           |  |
|                   | GS /    | Print downloaded bit image            |  |
| Init Command      | ESC @   | Initialize printer                    |  |
| Status Command    | ESC v   | Transmit paper sensor status          |  |
| Status Command    | ESC u   | Transmit peripheral device status     |  |

|                  | GS a | Enable/Disable Automatic Status Back(ASB)  |  |
|------------------|------|--------------------------------------------|--|
|                  | GS H | Select printing position of human readable |  |
|                  |      | characters                                 |  |
| Bar Code Command | GS h | Set bar code height                        |  |
|                  | GS w | Set bar code width                         |  |
|                  | GS k | Print bar code                             |  |

## 2) Command detail

POS-58 printer use ESC/POS command set.

The printing command is descript as followed format:

| CMD         |                     |                                | Function |
|-------------|---------------------|--------------------------------|----------|
| Format      | ASCII               | List by ASCII characters       |          |
|             | Decimal             | List by decimal characters     |          |
|             | Hexadecimal         | List by hexadecimal characters |          |
| Description | Command function of | description                    |          |
| Example     | Command use exam    | ple                            |          |

### 1. Print Commands

Description

ESC J n Format

LF Format

|                    |              | Print and line feed        |
|--------------------|--------------|----------------------------|
| ASCII              | LF           |                            |
| Decimal            | 10           |                            |
| Hexadecimal        | 0A           |                            |
| LF prints the data | in the print | buffer and feeds one line. |
| When the print but | ffer is empt | y, LF feeds one line.      |
|                    |              |                            |
|                    |              | Print and feed paper       |
| ASCII              | ESC J n      |                            |
| Decimal            | 27 74 n      |                            |
| Hexadecimal        | 1B 4A n      |                            |

D . .

1 1 .

 $\begin{array}{c|c} & Hexadecimal & 1B \ 4A \ n \\ \hline Description & n = 0-255 \ & \\ & ESC \ J \ prints \ the \ data \ in \ the \ print \ buffer \ and \ feeds \ n \ dots. \\ & The \ command \ will \ not \ change \ the \ setting \ set \ by \ command \ ESC \ 2, \ ESC \ 3. \\ \hline L \ ine \ spacing \ setting \ command \ data \ data \ dat$ 

2. Line spacing setting command

| ESC 2  |         |       | Select default line spacing |
|--------|---------|-------|-----------------------------|
| Format | ASCII   | ESC 2 |                             |
|        | Decimal | 27 50 |                             |

|                                  | Hexadecimal                                                                                                    | 1B 32                                                                                                  |                   |
|----------------------------------|----------------------------------------------------------------------------------------------------|----------------------------------------------------------------------------------------------------|-------------------|
| Description                      | ESC 2 sets the line                                                                                                    | e space to default value (30dots)                                                                      |                   |
|                                  |                                                                                                    |                                                                                                    |                   |
| ESC 3 n                          |                                                                                                    |                                                                                                    | Set line spacing  |
| Format                           | ASCII                                                                                                    | ESC 3 n                                                                                                |                   |
|                                  | Decimal                                                                                                    | 27 51 n                                                                                                |                   |
|                                  | Hexadecimal                                                                                                    | 1B 33 n                                                                                                |                   |
| Description                      | n = 0-255                                                                                                    |                                                                                                    |                   |
|                                  | ESC 3 n sets the li                                                                                                    | ne spacing to n dots.                                                                                  |                   |
|                                  | The default value                                                                                                    | is 30                                                                                                  |                   |
|                                  |                                                                                                    |                                                                                                    |                   |
|                                  |                                                                                                    |                                                                                                    |                   |
| ESC a n                          |                                                                                                    |                                                                                                    | Select align mode |
| ESC a n<br>Format                | ASCII                                                                                                    | ESC a n                                                                                                | Select align mode |
| ESC a n<br>Format                | ASCII                                                                                                    | ESC a n                                                                                                | Select align mode |
| ESC a n<br>Format                | ASCII<br>Decimal                                                                                                    | ESC a n<br>27 97 n                                                                                     | Select align mode |
| ESC a n<br>Format                | ASCII<br>Decimal<br>Hexadecimal                                                                                               | ESC a n<br>27 97 n<br>1B 61 n                                                                          | Select align mode |
| ESC a n<br>Format<br>Description | ASCII<br>Decimal<br>Hexadecimal<br>The command is o                                                                           | ESC a n<br>27 97 n<br>1B 61 n<br>nly used in the standard mode.                                        | Select align mode |
| ESC a n<br>Format<br>Description | ASCII<br>Decimal<br>Hexadecimal<br>The command is o<br>$0 \le m \le 2$ or $48 \le 1$                                          | ESC a n<br>27 97 n<br>1B 61 n<br>nly used in the standard mode.<br>$m \le 50$                          | Select align mode |
| ESC a n<br>Format<br>Description | ASCII<br>Decimal<br>Hexadecimal<br>The command is o<br>$0 \le m \le 2$ or $48 \le 1$<br>Align left: n=0,                      | ESC a n<br>$27 \ 97 \ n$<br>$1B \ 61 \ n$<br>nly used in the standard mode.<br>$m \le 50$<br>48        | Select align mode |
| ESC a n<br>Format<br>Description | ASCII<br>Decimal<br>Hexadecimal<br>The command is o<br>$0 \le m \le 2$ or $48 \le 1$<br>Align left: n=0,<br>Align middle: n=1 | ESC a n<br>$27 \ 97 \ n$<br>$1B \ 61 \ n$<br>nly used in the standard mode.<br>$m \le 50$<br>48<br>,49 | Select align mode |

3. Character command

| ESC ! n |             | Select print mode |  |
|---------|-------------|-------------------|--|
| Format  | ASCII       | ESC ! n           |  |
|         | Decimal     | 27 33 n           |  |
|         | Hexadecimal | 1B 21 n           |  |
|         |             |                   |  |

The default value is 0. This command is effective for all characters.

BIT0: 0: Character font 12x24 selected

1: Character font 8x16 selected

BIT1:

BIT2:

BIT3: 1: Emphasized mode selected

0: Emphasized mode not selected

BIT4: 1: Double Height mode selected

0: Double Height mode not selected

BIT5: 1: Double Width mode selected

0: Double Width mode not selected BIT6:

BIT7: 1: Underline mode selected

0: Underline mode not selected

| ESC { n     |                    | Set/Cancel Character Up down mode             |
|-------------|--------------------|-----------------------------------------------|
| Format      | ASCII              | ESC { n                                       |
|             | Decimal            | 27 123 n                                      |
|             | Hexadecimal        | 1B 7B n                                       |
| Description | n=1:Enable Updov   | own mode                                      |
|             | n=0:Disable Updo   | own Mode                                      |
|             | Default value is 0 | )                                             |
|             |                    |                                               |
| ESC B n     |                    | Turn white/black reverse printing mode on/off |
| Format      | ASCII              | ESC B n                                       |
|             | Decimal            | 27 66 n                                       |
|             | Hexadecimal        | 1B 42 n                                       |
| Description | n=1:Enable white/  | e/black reverse mode                          |
|             | n=0:Disable white  | e/black reverse mode                          |
|             | Default value is 0 | )                                             |
|             |                    |                                               |
| ESC R n     |                    | Select an internal character set              |
| Format      | ASCII ES           | SC R n                                        |
|             | Decimal 27         | ' 82 n                                        |
|             | Hexadecimal 1B     | 3 52 n                                        |

Select an internal character set n as follows:

|           | 0:USA                   | 5:Sweden      | 10:Denmark II               |
|-----------|-------------------------|---------------|-----------------------------|
|           | 1:France                | 6:Italy       | 11:Spain II                 |
|           | 2:Germany               | 7:Spain1      | 12:Latin America            |
|           | 3:U.K.                  | 8:Japan       | 13:Korea                    |
|           | 4:Denmark 1             | 9:Norway      |                             |
| ESC t r   | 1                       |               | Select character code table |
| Format    | ASCII                   | ESC t n       |                             |
|           | Decimal                 | 27 116 n      |                             |
|           | Hexadecimal             | 1B 74 n       |                             |
| Descripti | ion                     |               |                             |
|           | Select a page n from th | e character c | ode table as follows::      |
|           |                         |               |                             |

| 0:437         | 4:860             | 8:862       |
|---------------|-------------------|-------------|
| 1:850         | 5:861             | 256.Chinese |
| 2:852         | 6:863             |             |
| 3:857         | 7:858             |             |
| POS-58 Suppor | rt only 0, 1, 256 |             |

4. Bit Image Command

| SC * m nL | . nH d1 d2dk |                        | Select bit-image mode |
|-----------|--------------|------------------------|-----------------------|
| ormat     | ASCII        | ESC * m nL nH d1 d2 dk |                       |
|           | Decimal      | 27 42 m nL nH d1 d2 dk |                       |
|           | Hexadecimal  | 1B 2A m nL nH d1 d2 dk |                       |

E

This command selects a bit image mode using m for the number of dots specified by (nL+nH\*256)

m = 0, 1, 32, 33.

nL=0-255

nH=0-3 dx=0-255

k = nL+256\*nH (m=0,1)

k = (nL+256\*nH)\*3 (m=32,33)

The modes selected by m are as follows:

0: 8dots single density, 102dpi

1: 8dots double density, 203dpi

31:24 dots single density,102dpi

32:24 dots double density,203dpi

The bit image format is the same as user-defined character.

| GS / n |             |         | Print downloaded bit image |
|--------|-------------|---------|----------------------------|
| Format | ASCII       | GS / n  |                            |
|        | Decimal     | 29 47 n |                            |
|        | Hexadecimal | 1D 2F n |                            |

This command prints a downloaded bit image using the mode specified by n as specified in the chart. In standard mode, this command is effective only when there is no data in the print buffer. This command is ignored if a downloaded bit image has not been defined.

| n    | Bit Image Mode | Vertical DPI | Horizontal DPI |
|------|----------------|--------------|----------------|
| 0,48 | Normal         | 203DPI       | 203DPI         |
| 1,49 | Double width   | 203DPI       | 101DPI         |
| 2,50 | Double height  | 101DPI       | 203DPI         |
| 3,51 | Quadruple      | 101DPI       | 101DPI         |

n=0-3、48-51: Specify bit image mode

n=65-68: Print logo 1-4

GS \* x y d1...dk Format Define downloaded bit image

ASCII GS \* x y d1 ... dk

|                 | Decimal 29 42 x y d1 dk                                                                                                    |  |  |  |  |
|-----------------|----------------------------------------------------------------------------------------------------|--|--|--|--|
|                 | Hexadecimal 1D 2A x y d1 dk                                                                                                    |  |  |  |  |
| Description     | <ul> <li>This command defineds a downloaded bit image by using x*8 dots in the horizontal direction and y*8 dots in the vertical direction. Once a downloaded bit image has been define, it is avaiable until</li> <li>Another definition is made</li> <li>ESC &amp; or ESC @ is executed</li> <li>The power is turned off</li> <li>The printer is reset x=1~48(width), y=1~255(height), x×y &lt; 2304, k=x×y×8</li> </ul> |  |  |  |  |
| 5. Init command | Initialize the printer                                                                                                    |  |  |  |  |
| Format          |                                                                                                    |  |  |  |  |
| Tormat          | Decimal 27 64                                                                                                    |  |  |  |  |
|                 | Hexadecimal 1B 40                                                                                                    |  |  |  |  |
| Description     | Initializes the printer.                                                                                                    |  |  |  |  |
|                 | The print buffer is cleared.                                                                                                    |  |  |  |  |
|                 | Reset the param to default value.                                                                                                    |  |  |  |  |
|                 | <ul> <li>return to standard mode</li> </ul>                                                                                                    |  |  |  |  |
|                 | <ul> <li>Delete user-defined characters</li> </ul>                                                                                                    |  |  |  |  |

#### 6. Status Command

| ESC v       |        |                 |                             | Transmit paper s | ensor status |
|-------------|--------|-----------------|-----------------------------|------------------|--------------|
| Format      |        | ASCII           | ESC v n                     |                  |              |
|             |        | Decimal         | 27 118 n                    |                  |              |
|             | H      | Iexadecimal     | 1B 76 n                     |                  |              |
| Description | Transr | nits the status | of the paper sensor as 1 by | yte of data.     |              |
|             | ]      | POS-58P not     | supports this command.      |                  |              |
|             | r      | The status byt  | e definition(n=1):          |                  |              |
|             | Bit    |                 | Function                    | Value            |              |
|             | 0      |                 |                             |                  |              |
|             | 1      |                 |                             |                  |              |
|             | 2      |                 | NO PAPER                    | 1                |              |
|             | 3      | ME              | ECHANISM ERROR              | 1                |              |
| 4 0         |        |                 | 0                           | 0                |              |
|             | 5      |                 |                             |                  |              |
|             | 6      | PRINTE          | R TEMPERAUTRE OVEF          | R 1              |              |
|             | 7      |                 |                             |                  |              |

GS a n

Enable/Disable Automatic Status Back(ASB)

Format

ASCII GS a n Decimal 29 97 n

|             | Hex                                                              | adecimal     | 1D 61 n                |                |              |        |
|-------------|------------------------------------------------------------------|--------------|------------------------|----------------|--------------|--------|
| Description | POS-58P don't support this command                               |              |                        |                |              |        |
|             | n defin                                                          | ition as fol | llows:                 |                |              |        |
|             | Dit                                                              |              | Function               | Va             | Value        |        |
|             | ы                                                                |              | Function               | 0              | 1            |        |
|             | 0                                                                |              | 0                      |                |              |        |
|             | 1                                                                |              |                        |                |              |        |
|             | 2                                                                | D            | isable/Enable ASB      | Disable        | Enable       |        |
|             | 3-4                                                              |              |                        |                |              |        |
|             |                                                                  | Disable/     | Enable set busy when i | n              |              |        |
|             | 5                                                                | ERROR status |                        | Disable        | Enable       |        |
|             |                                                                  |              | RTS=BUSY               |                |              |        |
|             | 6-7                                                              |              |                        |                |              |        |
|             | When ASB is enabled, the printer will send the changed status to |              |                        |                |              | to PC  |
|             | automa                                                           | atically.    |                        |                |              |        |
|             |                                                                  |              |                        |                |              |        |
| ESC u       |                                                                  |              | Т                      | ransmit periph | eral devices | status |
| Format      |                                                                  | ASCII        | ESC u                  |                |              |        |
|             |                                                                  | Decimal      | 27 117                 |                |              |        |
|             | Hex                                                              | adecimal     | 1B 75                  |                |              |        |

| Description    | POS-58 don't support this command.                                          |  |  |  |
|----------------|-----------------------------------------------------------------------------|--|--|--|
|                | Return status bytes definition:                                             |  |  |  |
|                | bit0: Drawer status.                                                        |  |  |  |
|                | bit4: 0                                                                     |  |  |  |
|                | POS-58 always return 0 back.                                                |  |  |  |
| 7. Bar Code Co | mmand                                                                       |  |  |  |
| GS H n         | Select printing position of human readable characters                       |  |  |  |
| Format         | ASCII GS H n                                                                |  |  |  |
|                | Decimal 29 72 n                                                             |  |  |  |
|                | Hexadecimal 1D 48 n                                                         |  |  |  |
| Description    | $0 \le n \le 3$                                                             |  |  |  |
|                | $48 \le n \le 51$                                                           |  |  |  |
|                | This command selects the printing position for human readable characters    |  |  |  |
|                | when printing a barcode. The default is n=0. Human readable characters      |  |  |  |
|                | are printed using the font specified by GS fn. Select the printing position |  |  |  |
|                | as follows:                                                                 |  |  |  |
|                | n Printing Position                                                         |  |  |  |
|                | 0,48: Not printed                                                           |  |  |  |
|                | 1,49: Above the barcode                                                     |  |  |  |
|                | 2,50: Below the barcode                                                     |  |  |  |
|                | 3,51: Both above and below the barcode                                      |  |  |  |

| GS h n         |                     |               |                        | Set bar code height       |
|----------------|---------------------|---------------|------------------------|---------------------------|
| Format         | ASCII               | GS h 1        | 1                      |                           |
|                | Decimal             | 29 104 n      |                        |                           |
|                | Hexadecimal         | 1D 68 r       | 1                      |                           |
| Description    | This command se     | elects the h  | eight of a barcode.    | n specifies the number of |
|                | dots in the vertica | al direction. | The default value is   | s 50                      |
|                | $1 \le n \le 255$   |               |                        |                           |
|                |                     |               |                        |                           |
| GS w n         |                     |               |                        | Set bar code width        |
| Format         | ASCII               | GS w          | n                      |                           |
|                | Decimal             | 29 119 n      |                        |                           |
|                | Hexadecimal         | 1D 77 r       | 1                      |                           |
| Description    | This command se     | elects the ho | orizontal size of a ba | rcode.                    |
|                | n = 2,3             |               |                        |                           |
|                | The default value   | is 3          |                        |                           |
|                |                     |               |                        |                           |
| GS k m d1 d2   | dk NUL              |               |                        | Print barcode symbology   |
| GS k m n d1 d2 | 2 dn                |               |                        |                           |
| Format 1       | ASCII GS            | k m           | d1 d2 dk NUL           |                           |
|                | Decimal 29 1        | 07 m          | d1 d2 dk 0             |                           |
|                |                     |               |                        |                           |

|            | Hexadecimal    | 1D 6B m d1 d2 dk 00  | )                       |
|------------|----------------|----------------------|-------------------------|
| Format 2   | 2 ASCII        | GSk m n d1 d2 dn     |                         |
|            | Decimal        | 29 107 m n d1 d2 dn  |                         |
|            | Hexadecimal    | 1D 6B m n d1 d2 dn   |                         |
| Descriptio | on m: barcode  | e type               |                         |
|            | Format 1:      | $0 \leq m \leq 10$   |                         |
|            | Format 2:      | $65 \leq m \leq 75$  |                         |
|            | n: barcode le  | ength                |                         |
| m          | Barcode system | Number of characters | Remarks                 |
| 0,65       | UPC-A          | 11,12                | 48-57                   |
| 1,66       | UPC-E          | 11,12                | 48-57                   |
| 2,67       | EAN13          | 12,13                | 48-57                   |
| 3,68       | EAN8           | 7,8                  | 48-57                   |
| 4,69       | CODE39         | >1                   | 32,36,37,43,45-57,65-90 |
| 5,70       | I25            | >1 even number       | 48-57                   |
| 6,71       | CODEBAR        | >1                   | 36,43,45-58,65-68       |
| 7,72       | CODE93         | >1                   | 0-127                   |
| 8,73       | CODE128        | >1                   | 0-127                   |
| 9,74       | CODE11         | >1                   | 48-57                   |
| 10,75      | MSI            | >1                   | 48-57                   |